### Log into Cyberbanking. Select Accounts & Payments > Bulk Payment.

| ACCOUNT<br>Account Summary<br>Account Activity | FUND TRANSFER                         | FIXED DEPOSIT             | OTHERS<br>Rate Inquiry |  |
|------------------------------------------------|---------------------------------------|---------------------------|------------------------|--|
| Account Summary<br>Account Activity            | New Transfer<br>Scheduled Instruction | Deposit Summary           | Rate Inquiry           |  |
| Account Activity                               | Scheduled Instruction                 | Placement                 |                        |  |
|                                                |                                       | lacement                  |                        |  |
| E-Statement                                    | Registered Payee                      | Edit Maturity Instruction |                        |  |
| E-Advice - Remittance                          | Pending Transfer                      |                           |                        |  |
| _                                              | Cashier's Order                       |                           |                        |  |
|                                                | Bulk Payment                          |                           |                        |  |

1

### (a) Click New Bulk Payment Request.

| Accounts & Payme  | nts 🏦    | Banking Services    | Loans           | 🔀 Trade Finance  | 🗟 My Details            |
|-------------------|----------|---------------------|-----------------|------------------|-------------------------|
| lk Payment        | :        |                     |                 | (a) + M          | New Bulk Payment Reques |
| Bulk Payment Inst | truction | Submit for Approval | Approval Status |                  |                         |
| Trans No.         | Account  | Amount              | No of Payments  | Transaction Date | Action                  |
|                   |          |                     |                 |                  |                         |
|                   |          |                     | No Record Found |                  |                         |

2

# (a) Select the Withdrawal Account.(b) Select the Purpose Code.(c) Select the Execution Date.

#### **Bulk Payment Request**

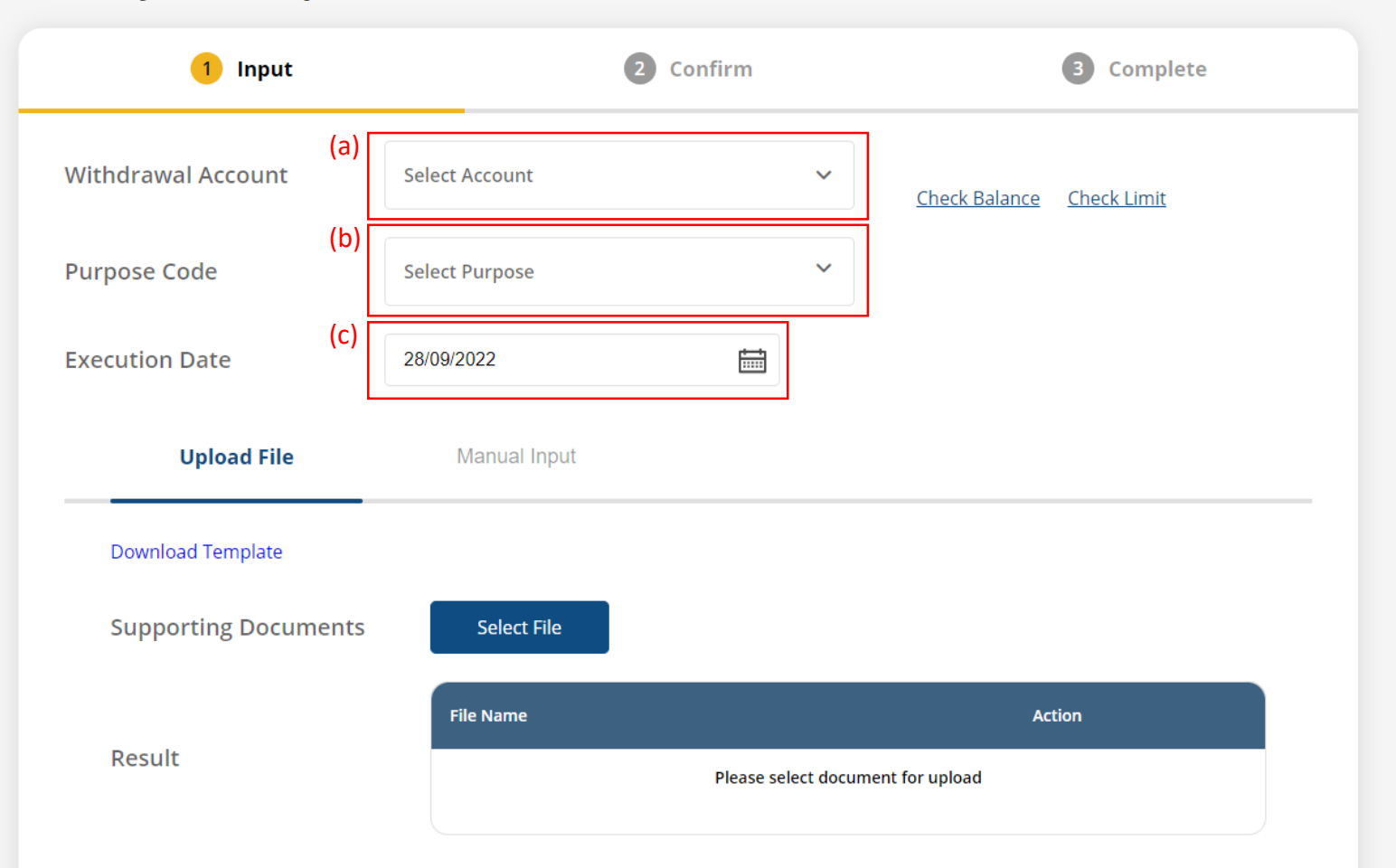

Please note that the instruction has to be approved by 6pm today. The recipient will generally receive funds within 2 to 3 working days from the execution date.

3

# (a) Click Upload File.(b) Click Download Template, then complete the template.(c) Click Select File, then upload the template.

About BEA SG

| Execution Date 28/09/2022   (a) Upload File Manual Input (b) Download Template Supporting Documents (C) Select File Result File Name Action Please select document for upload  Please note that the instruction has to be approved by 6pm today. The recipient will generally receive funds within 2 to 3 work execution date.  Support Back Submit                                               |                                               |
|----------------------------------------------------------------------------------------------------|-----------------------------------------------|
| (a)       Upload File       Manual Input         (b)       Download Template         Supporting Documents       (c)       Select File         File Name       Action         Result       Please select document for upload         Please note that the instruction has to be approved by 6pm today. The recipient will generally receive funds within 2 to 3 work execution date. <b>C</b> Back |                                               |
| (b) Download Template Supporting Documents (c) Select File File Name Action Result Please select document for upload Please note that the instruction has to be approved by 6pm today. The recipient will generally receive funds within 2 to 3 work execution date.  C Back Submit                                                                                                    |                                               |
| Supporting Documents (c)   File Name Action   Result Please select document for upload   Please note that the instruction has to be approved by 6pm today. The recipient will generally receive funds within 2 to 3 work execution date. <b>C</b> Back                                                                                                    |                                               |
| Result File Name Action   Please select document for upload   Please note that the instruction has to be approved by 6pm today. The recipient will generally receive funds within 2 to 3 work execution date.   C Back                                                                                                    |                                               |
| Result       Please select document for upload         Please note that the instruction has to be approved by 6pm today. The recipient will generally receive funds within 2 to 3 work execution date.                                                                                                    |                                               |
| Please note that the instruction has to be approved by 6pm today. The recipient will generally receive funds within 2 to 3 work execution date.                                                                                                    |                                               |
| K Back Submit                                                                                                    |                                               |
|                                                                                                    | ng days from the                              |
|                                                                                                    | ng days from the<br><mark>for Approval</mark> |

Rates

**4**a

Cyberbanking Enquiry: (65) 6602 7878

### Click **Submit for Approval**, then click **Confirm**. Notify the approver to verify.

| Upload File          | Manual Input                  |        |
|----------------------|-------------------------------|--------|
| Download Template    |                               |        |
| Supporting Documents | Select File                   |        |
| Deput                | File Name                     | Action |
| Result               | bulkpayment20221013112006.csv | Remove |

Please note that the instruction has to be approved by 6pm today. The recipient will generally receive funds within 2 to 3 working days from the execution date.

| K Back | Submit for Approval |  |
|--------|---------------------|--|
|        |                     |  |

4b

# (a) Click Manual Input.(b) Input the recipient's details.(c) Input the Amount.

|          | couc                 |     | Select Purpose                           | ~ |              |
|----------|----------------------|-----|------------------------------------------|---|--------------|
| xecutior | n Date               |     | 28/09/2022                               |   |              |
|          | Upload File          | (a) | Manual Input                             |   |              |
| F        | ecipient Account Nam | e   | Receiving Bank / Recipient Account Numbe | ۲ | Amount       |
| (b)      |                      |     | Select or enter a receiving bank's nam   | e | Q(C)<br>SGD∽ |
|          |                      |     |                                          |   | Remove       |

| K Back | Save | Submit for Approval |
|--------|------|---------------------|
|        |      |                     |

5a

### (a) Click Add Row.(b) Input the recipient's details.(c) Input the Amount.

| ESTA  | BANK     | Q SGD~ 1,000              |
|-------|----------|---------------------------|
| ESTA  |          |                           |
|       | 1000000  | Remove                    |
|       | BANK     | (C)<br>SGD~ 1,000         |
| EST B | 11000000 | Remove                    |
| E     | EST B    | BANK<br>EST B<br>11000000 |

| Back | Save | Submit for Approval |
|------|------|---------------------|
|      |      |                     |

5b

#### Click **Submit for Approval**, then click **Confirm**. Notify the approver to verify.

| TECT D  | BANK     | Q SGD~ 1,000 |
|---------|----------|--------------|
| IESIB   | 11000000 | Remove       |
| Add Row |          |              |

Please note that the instruction has to be approved by 6pm today. The recipient will generally receive funds within 2 to 3 working days from the execution date.

| <b>K</b> Back | Save | Submit for Approval |
|---------------|------|---------------------|
|               |      |                     |

5c